## 【求人管理簿各入力~帳票の概略フロー(流れ)】

| 求人元 0 副      | 家人元登録画面                                                                                                    |   |
|--------------|----------------------------------------------------------------------------------------------------|---|
| 2200<br>2280 |                                                                                                    |   |
| フリガナ<br>URL  |                                                                                                    |   |
| 春葉所 🗌        |                                                                                                    |   |
| 所在地<br>〒     | 「「「「「「「」」」                                                                                                    | 7 |
| 市区町村<br>香地   | 水人情報登録画面   求人の職種、雇用条件等を入力                                                                                                    |   |
| C/P-RE       | 95                                                                                                    |   |
| 代表者名         |                                                                                                    |   |
| 7977         |                                                                                                    |   |
| 担当者名         | ¥                                                                                                    | - |
| 7955         | 求人情報意識                                                                                                    | × |
| 所属           | 求人元登録ID                                                                                                    |   |
| TEL          | → 愛信年: ▼ 月: ▼ 月: ▼                                                                                                    |   |
| E-Mail       | - 求人者号                                                                                                    |   |
| <b>M</b> 2   |                                                                                                    |   |
|              | ■ 載 求人数 名(当時時 1名)                                                                                                    |   |
| 2. 24        | · 雇用期間 · 年 · 月 · 日 ~ · · 年 · · 月 ·                                                                                                    | Ħ |
|              |                                                                                                    |   |
|              |                                                                                                    |   |
|              | 「日曜 休暇·休日                                                                                                    |   |
|              | □□□□□□□□□□□□□□□□□□□□□□□□□□□□□□□□□□□□□                                                                                                    |   |
|              | (時給                                                                                                    |   |
|              | 我全于骂                                                                                                    |   |
|              | 2 録 キャンセル                                                                                                    |   |
| 多理状况入力       |                                                                                                    |   |
| 求人番号         |                                                                                                    |   |
| 紹介状況 ○開始     | の継続 に終了 したい しんしょう ション しょう ション レーン しょう ション レーン しょう ション しょう ション レンション しょう ション レンション しょう ション レンション しょう ション レンション しょう ション レンション レンション レンション レンション レンション レンション レンション レンション レンション レンション レンション レンション レンション レンション レンション レンション レンション レンション レンション レンション レンション レンション レンション レンション レンション レンション レンション レンション レンション レンション レンション レンション レンション レンション レンション レンション レンション レンション レンション レンション レンション レンション レンション レンション レンシン レンシ |   |
| 目付           |                                                                                                    |   |
| 紹介者名         |                                                                                                    |   |
| 求職者登録1       |                                                                                                    |   |
| 求慶者名         |                                                                                                    |   |
| 和足           | Ν                                                                                                    |   |
|              |                                                                                                    |   |
|              |                                                                                                    |   |
|              |                                                                                                    |   |
| 入 カ          | キャンセル                                                                                                    |   |
|              |                                                                                                    |   |

## 前ページの各入力データから以下のデータシートが作成されます。

|      | A                 | -       | 0                                                                                                    |      |                               |         |                                                                                                    |        |         |                |         |                 | እ እ ገ        | . 🕀 🕯 | 家ン一ト                                  |       |          |           |           |              |
|------|-------------------|---------|----------------------------------------------------------------------------------------------------|------|-------------------------------|---------|----------------------------------------------------------------------------------------------------|--------|---------|----------------|---------|-----------------|--------------|-------|---------------------------------------|-------|----------|-----------|-----------|--------------|
| -    | 1人用型静脉-           | 215     |                                                                                                    | F    |                               | 4       | - 44                                                                                                    | 1      | -       | - 1            |         |                 |              |       |                                       |       |          |           |           |              |
| -    |                   |         | 1                                                                                                    |      |                               | -       |                                                                                                    |        |         |                |         |                 |              |       |                                       |       |          |           |           |              |
| -    |                   |         |                                                                                                    | -    |                               | 100     |                                                                                                    |        |         |                | 100     |                 | -            | -     |                                       |       |          |           |           |              |
| -    |                   | AR      | RUN                                                                                                    | -    | -13098                        |         |                                                                                                    |        |         | 0.01           |         |                 | _            | -     |                                       |       |          |           |           |              |
| 8    |                   | 4-1     | V-100                                                                                                    |      | 17-110203                     | 11      | 2.9                                                                                                    |        | 104     | 201001         | 1 M R   |                 |              | -     |                                       |       |          |           |           |              |
| - 15 |                   |         |                                                                                                    | -    |                               | -       | (and a state of the state of the state of th |        |         |                |         |                 |              |       |                                       |       |          |           |           |              |
| - 10 | and the second    |         | -                                                                                                    | -    |                               |         |                                                                                                    |        |         | -              | -       | -               | -            |       |                                       |       |          |           |           |              |
|      | A COMPANY         | 2010    | 11                                                                                                    | 1    | 1000                          | 11 F    | 10000                                                                                                    | 1.010  | 1.0     | 1010           |         | 70.07.00        | 1 1 1 1 1    | A 191 | <u></u>                               |       |          |           |           |              |
|      | T CORRECT         | 1204    | 11                                                                                                    | 1.0  | ALC: NOT THE REAL PROPERTY OF | -++2    | 104.40                                                                                                    | 114    | 1100    |                |         | 180-808         |              | 4.00  |                                       |       |          |           |           |              |
|      | T CIPRON          | 1004    | 11                                                                                                    | - 1  | #F84#177                      | - L-m   | 0.4.2.3                                                                                                    | 378-   | F 13-5- | 8115           | erain o | 182-628         | 1 1 1 1      | 1000  | THE .                                 |       |          |           |           |              |
|      | 4 GPRORE          | 1904    | 11                                                                                                    | 4    | P+======                      | 89.00   | 1947.9                                                                                                    | T.T.P. |         | バル・ナーモ         |         | 160-608         | 1 878        | 10.00 | CPAE -                                |       |          |           |           |              |
|      | 3 GIPHONE         | 0904    | 11                                                                                                    |      | <b>这些时候我</b> 一些这              | 1       | 1.007.00                                                                                                    | 499    | 9.50    | 284            |         | 190-808         | 1 11-058     | 0.001 | 1 1 1 1 1 1 1 1 1 1 1 1 1 1 1 1 1 1 1 |       |          |           |           |              |
|      | it GIPBORT        | 2004    | 11                                                                                                    | - d  | 料料運造工業大大                      | 9 P.M.  | 純土式湯                                                                                                    | 3,28.  | 5-64    | 584            |         | 255-325         | 2 HILLIA     | 9.001 |                                       |       |          |           |           |              |
|      | 7 022008          | 2016    | 11.                                                                                                    | . 6  | TRANSFO                       | L Page  | Incoments of                                                                                                    |        | 10.00   | Automation     | 11.111  |                 |              |       |                                       |       |          |           |           | 10.50        |
|      | B CEPECER         | 2804    | -11                                                                                                    | 8    | 新来最新新15.5                     | 1.0     | Dert B. (7)                                                                                                    | CR.ID. | -       | of many        | ertic.  | 2-4/D 2-        | -101 - 10-14 | the s | 4.788 depised?                        |       |          | 1000      |           |              |
|      | A CLARCES         | 1204    | -11                                                                                                    |      | 御孝遵行 大方                       | 14 m    | in the second                                                                                                    |        | -       | 1.2.4          |         | and a           |              | 100   | and an and the                        |       |          |           | -         |              |
|      | TH GENOLI         | 014     | 11                                                                                                    |      | 法学工程 分析                       | 22.13   | * # 17                                                                                                    | 2.9    | CR.     | 1.00           | 8401    |                 | A 10 1 10    | -     | A DECEMBER                            |       | 1        |           | - + 9     | - <u>a</u> - |
|      | 11.609808.0       | 2014    | 1.11                                                                                                    |      | 王宇建設保证法                       | 27      |                                                                                                    |        |         |                |         |                 |              |       | 10.00-                                |       | <b>X</b> | 法情        | 弱シ-       |              |
|      | 12 GIRBOLS        | 5954    | 11                                                                                                    | -15  | FERAMICS.                     | 295     | 1.17                                                                                                    |        |         | 4              |         |                 |              |       |                                       |       |          |           |           |              |
|      | 13 GIPIOSI        | 2204    | 11                                                                                                    | - 18 | ant will a term               | 100     | 4                                                                                                    |        | C-1     | 0 2            | 1 1     | . 6             | 11           | 1     | J 8 6                                 | 1.94  | H D      | P 3       |           | - e.         |
|      | 14 CEPICIA        | 1004    | - 11                                                                                                    | - 10 | #SAGAIN1                      | t       |                                                                                                    | 14.00  |         | 21             | 14      | 117             |              |       |                                       | 1995  |          |           |           | 1            |
|      | 14 CORPORE        | 1000    | 1.1                                                                                                    | -14- | 10 + 80 H () - 1              | 12      |                                                                                                    |        |         | and the second | i in    |                 |              |       |                                       |       |          | -         |           |              |
|      | 17.4440000        | 0605    | 1                                                                                                    | 100  | a think of the                | 14.00   |                                                                                                    | 1      | 人物      | STREE OF       |         | 用电讯用)           | 1,70         | #A1   | S-GBHARES                             | 半人場!  | RINKS &  |           | A 18 M    |              |
|      | 18 0000000        | 0405    |                                                                                                    | 1    | THE OTHER POST                | 1.0     |                                                                                                    | 1.00   | -       | -              | 1       |                 | 1            | 1000  |                                       |       |          |           | 18 R.     |              |
|      | 18 COOPER         | 1805    | 1.1                                                                                                    | 18   | muratery                      | 74 4    |                                                                                                    | -      | 10.10.1 |                | -       | A N M M         |              | -     | a sea car                             |       |          |           |           |              |
|      | IS DUDORDE        | 3906    | 1                                                                                                    | 18   | (化合称原用)                       | 10      |                                                                                                    |        |         |                |         | 1.0.0           |              |       | 10000                                 | 1111  | 1.000    | 2         |           | 1.27         |
|      | TI RESOLDS        | 7905    | 2                                                                                                    | 18   | APPERING                      | 10 11   | 2.4.62                                                                                                    | 1110   | .11     | 1 2.000        | 1 11    | 11168           |              | SAR.  | anse.                                 | 2.0   | 11211    |           | -         | 26-0         |
| -    | The London to     |         |                                                                                                    |      |                               | -       |                                                                                                    | 1000   |         | 10 10 10 10    | 1.1.1.5 | 10000           | 1.000        |       | 1 1220-55                             |       |          |           | ****      |              |
|      | 1324 49010        | evuenco | SAL-                                                                                                    | MIL  | SVALUE (S)                    | 1 Maria |                                                                                                    |        |         |                |         |                 |              |       | Manage                                | -     |          |           | -         | 71.00        |
| :01  | \$8-1-1-1         | 4410-   | 1.4.1.                                                                                                    |      | 日本合法国                         | 11.     | Calenda .                                                                                                    | 2004   | . 40    | 4 4000000      |         |                 | 100          | 18    | Muttue-                               |       | 2465     |           | 4 300,000 |              |
| 6    |                   |         |                                                                                                    |      |                               | 3.0     | 100001                                                                                                    |        | . 10,   | \$786900       | R. R.   | ****            | 35           | 18    | M/80/90 ~                             |       |          | 194       | 1         |              |
| 7.9  | - A               |         | 400 100                                                                                                    |      | Enter - March                 |         | 10790011                                                                                                    | 3094   | - 80    | 13 2022088     |         | AUBTS           | 10591        | 18    | #5/12/00 -                            | 14111 | 3148     | 111       | 10.00     | 1011         |
| 1    | COLUMN TWO IS NOT | A.9.    | Contraction of the local division of the local division of the loc | 1.1  |                               | 78      | CONTRACT.                                                                                                    | 2004   | 10      | IS ADDOPT      | 1.1     | 194             |              | 14    | 14/12/08 -                            | 100   | 440      | 10.0      |           |              |
|      |                   |         |                                                                                                    |      |                               | 1       | and the second second                                                                                                    | 1      | 10      | in Armonia     |         | -               | SARAT.       |       | and the liter                         | -     | 1        |           |           |              |
|      |                   |         |                                                                                                    |      |                               | .12     | - ITANICI                                                                                                    | 100    |         | In Accession   | 1       | -               | 10000        | 18    | an an an                              | 101   |          |           |           |              |
|      |                   |         |                                                                                                    |      |                               | -       | -Gibnick                                                                                                    | 2094   | 10      | LT EXPLOIT     | 1.1     | ATEAN           | BARSH .      | 1.8   | 45/82/28                              | 1014  | 100      | 104       | Right I   |              |
|      |                   |         |                                                                                                    |      |                               | - 250   | outputer.                                                                                                    | 1004   |         | 13 ADDONTE     | 1.1     |                 | 44           | 1.0   | 84/11/15                              | 100   | 4.00     |           |           |              |
|      |                   |         |                                                                                                    |      |                               |         | a second as                                                                                                    |        | 10      | in Personal II | 1.2     | a second second | 84879        | 1.1   | and data data                         |       |          | 100       |           |              |
|      |                   |         |                                                                                                    |      |                               | 32      | al summer                                                                                                    | 1004   | 10      | IN MATRICE     | ÷.      | Acres 2         | 精士           | 18    | arterita                              |       | 100      |           | Ridden of |              |
|      |                   |         |                                                                                                    |      |                               | 127     | areast.                                                                                                    | 3084   | .88     | 28 ABICOUT!    | 1       |                 | and and      | 14    | H/0018 -                              | 108   | 4400     | 1.64      | t         |              |
|      |                   |         |                                                                                                    |      |                               | 100     | arriver.                                                                                                    | 1004   | 11      | 14 2020010     | 1.1     | 412             | 28242        | 18    | 86/82/00                              | 80    | 100      | 10        | 10080     |              |
|      |                   |         |                                                                                                    | _    |                               |         |                                                                                                    |        |         |                |         | 44004-0         |              |       |                                       |       |          |           | 10.000    |              |
|      |                   |         |                                                                                                    |      |                               |         | COMPARENT.                                                                                                    | 3001   |         | IN PLOCES.     | 1.1     | STREE.          | 33462        | 14    | 14/12/10                              | 101   | 3/80     | 114       | E REI CHE |              |
|      |                   |         |                                                                                                    |      |                               | 128     |                                                                                                    |        |         |                |         | 18              |              |       | 1.152.51                              | 100   |          |           | 24        |              |
|      |                   |         |                                                                                                    |      |                               | -28     | CEPTER                                                                                                    | 3094   | 11      | 8.07138.001    |         | 5,88.81         | <b>新新新業業</b> | 18    | 85/83/98 -                            | 88    | 94E -    | 1141 (14) | ****      | (All the     |
|      |                   |         |                                                                                                    |      |                               | 100     | 1000034                                                                                                    | 3084   | 10      | 18.0718.002    |         | ADD: N          | M2A          | 4.8   | 10/02/11                              | 80    | mate -   | DER BR    | 10000     | 48.051       |
|      |                   |         |                                                                                                    |      |                               | 1       |                                                                                                    | = 1010 | 1.00    | 1842-1911      |         | OR LOWING       | 2013104      | 100   | 140                                   |       |          |           | 444       | and a        |
|      |                   |         | 2                                                                                                    | 7    |                               |         | 1.141                                                                                                    |        | 1       | ALT            | -       |                 | A STOCKED    | -     |                                       |       |          |           |           |              |

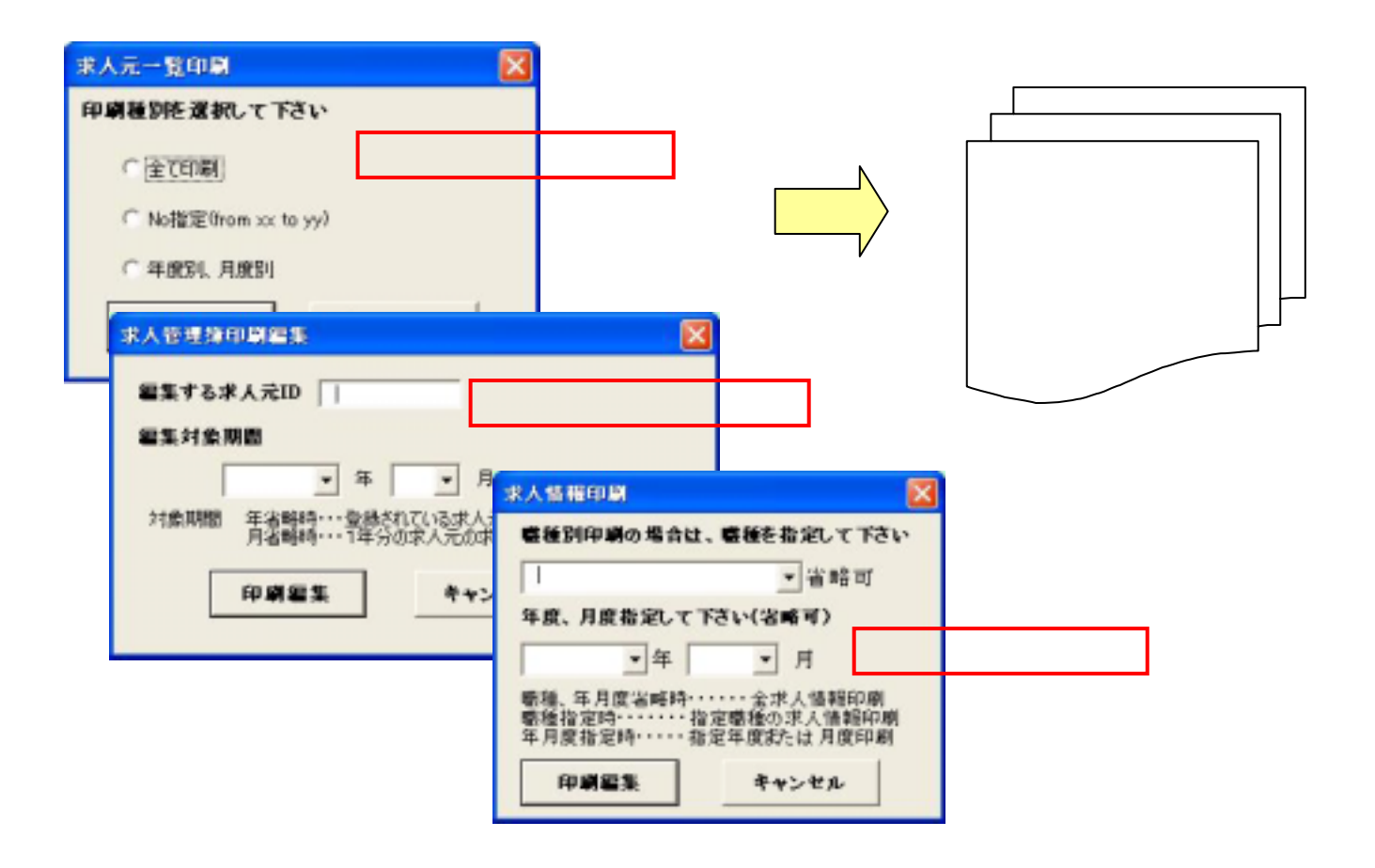

## 【求人管理簿マクロにて印刷できる帳票サンプル】

帳票は全てA4横でページ設定されています。

| _   |         | 1                                            |                                          |                                                  | 100      |                      | T           | ~ ^                        |                       |            |              | -                 | 787              | 1.00              |                  |                |           |            | 、八八[一]<br>(本 eo ar   | 見なは、以下のり        | 小则作人  |
|-----|---------|----------------------------------------------|------------------------------------------|--------------------------------------------------|----------|----------------------|-------------|----------------------------|-----------------------|------------|--------------|-------------------|------------------|-------------------|------------------|----------------|-----------|------------|----------------------|-----------------|-------|
| в.  | 890)    | 2.9.1                                        | 金幣                                       | 15 13                                            | ***      | <b>7.12 3</b> .72    | HF .        |                            | 住所                    |            | 19.00        | 20.64             | PAX PAX          | 8-14              | NI.              | 1              | 81        | 3          | 三球水人                 |                 |       |
| 15  | CIPORIS | 66,92/12                                     | 1.4.1.9.1910                             | Contains and and and and and and and and and and | 4.2-R    | 100                  | **          | 1040-0601 単創い<br>主动[四川四川開始 | naran di kara<br>Reja | NUTCH I    | 1. A.        | (余兵)              | 042-338-         | 1058<br>1077 ]a]0 | their section in | 4920           | E REALING |            | <b>王</b> 銶省与<br>王帝 年 | による範囲指定         |       |
| Į¢. | Ciboola | 66/02/12                                     | an an an an an an an an an an an an an a | LEAR CH                                          | **** QA  | - 10.0 BOOM-         | -           | *110-0805 (CR)<br>- 58:15  | AT WARD               | CLOP1-1    | salentice is |                   | 03-3368-         | 4422              |                  | <b>大牧</b> ●    |           |            | 于反、牛。                | 月反拍上            |       |
| L7  | AM      | L                                            | OF CRASH                                 |                                                  | -        |                      |             | T000-0001 (RGM             | Cartalisti munici     | utert-1    |              |                   | . 099-1234       | otri              |                  |                |           | - L        | ~                    |                 |       |
| 18- | 0.00    |                                              |                                          | 求人                                               | 管理       | 簿                    |             | - 1                        | 次人事業務<br>所 祖          | 諸称         | 除木板<br>〒160- | 長件式会社<br>(0004)更高 | 東京事業所<br>事業届回回び  | 4-27-1            | 人童典教游得成          | IC ARE         |           |            |                      |                 |       |
| 19  | cco     | (求人票) (水本書画名 単本価値 3.57を7月156 第4価値 3.57を7月156 |                                          |                                                  |          |                      |             |                            |                       |            |              |                   |                  |                   |                  |                |           |            |                      |                 |       |
|     |         | 求人元に                                         |                                          |                                                  |          |                      |             |                            |                       | ÷          | 03-536       | 17-0471           |                  | . E-H             | (A)0             | r suskillig-r  | 1.00.jp   |            |                      |                 |       |
| 200 | DDD     |                                              |                                          | 1                                                | 1        |                      | *           | 1 1                        |                       | 1          |              | -                 |                  | 1                 |                  |                | 5度的波      |            |                      |                 |       |
| 21  | 000     | 使的中国日                                        | 秋人盛号                                     | <b>数劣编研</b>                                      | •   -    | * 12                 | 1           | 應用利用                       | 后期 花港                 | 1941 (B    | 1            | -                 | 被戦・彼日            | 20,5,5            | 税 来              | 10/0 AB:       | 计影名       |            | 鬼                    |                 |       |
| •   |         | 04/11/14                                     | VYTOLO                                   | #2k                                              | 4.0      | いた東京市                | 15          | 08/02/01~                  | +m 09:0               | 10~ II 2   |              |                   |                  | -                 | 12               | 4/11/14 (8.4   | +#        |            | 1. 616-117-61        |                 |       |
| *   |         | 00/11/10                                     | 11200101                                 |                                                  |          |                      | 14          | 05/01/10~                  |                       | 10~ 00     | (4)(BA)      | 54E 3             | 老金選休2日           | 11-0-02.04        |                  | 11/14 +a       |           | <b>.</b> . | 人管理演                 | りに、以下の印刷        | 指定が可能 |
| к   |         | os/of/1s                                     | Visnaine                                 | 4-71-01-02-07-08                                 | D.H      |                      |             | 05/01/10~                  |                       | 7-00 /14   | ● 長          | 201E              | 8、年度年齢<br>老金選休2日 | the gran          | Deline o         | 100 mm         |           | ₹<br>L     | 《人元別                 | の牛度指定           |       |
|     | 1       | 03/01/[3                                     | ViSooite                                 | - restated in                                    | DOW      |                      | 202         | 05/03/80~                  | 本用 100-0              | 7.00 / 4 4 | · 秋          | eanst a           | 制、年度年后<br>第全通時2日 | d setting         | C IMANS O        | 2/01/22 LUI#   |           | K.         | 〈人元別                 | の年月度指定          |       |
|     |         | 05/01/15                                     | W.Y.200                                  |                                                  |          | -0 r                 | 4.1         | 441                        | . p                   | œ          |              |                   |                  |                   |                  |                |           | i          |                      |                 |       |
| -   |         | 05/01/15                                     | XX200                                    |                                                  |          | * ^                  | TR          | fix -                      | - 5                   | L          |              |                   |                  |                   |                  |                |           |            |                      | 2009/02/1 (0 15 |       |
|     | 1       | 05/01/15                                     | KY200                                    |                                                  |          | 1                    |             | 1                          | *                     | 1          |              |                   | 2                | ż                 |                  |                |           | 10.0       | 0.28%                | L               |       |
|     |         | 05/01/21                                     | W.Y.ZOO                                  | 受付单用目                                            | *1.24    | 教術编術                 |             |                            |                       | ALC: N     | -            | 3 2.8H            | * *              | ***               | 林服·林田            | 加入保険           | *         | 8 11       | 银汁着各                 | M SL            |       |
|     |         |                                              |                                          | 04/10/15                                         | AEC0077  |                      |             |                            | 34                    | 04/1Z      | 11~ #        | ·04:00            | 10               |                   |                  |                | 178,4     | 6 04/LL/09 | H0409001             | 入出時期自然執定        |       |
|     |         |                                              |                                          | 04/10/17                                         | APC0077  |                      |             |                            | 34                    | 04/1Z      | /11~ 10      | 04:00-            | . 1.0            |                   |                  |                | 24        | 1 04/10/05 | PHERIC               |                 |       |
|     |         | •                                            |                                          | 04/10/28                                         | AE C0077 |                      |             | 1                          | 53                    | 04/12      | /11- #       | m 04:00-          | 1.00             |                   |                  |                | 10.7      | 04/11/1    | *****                | 1               |       |
|     |         |                                              |                                          | 04/10/04                                         | AB 00035 | *****                |             | FED                        | 2.5                   | 04/12      | /14- #       | m 09:42-          |                  | 300000            | 完全通信工作           | 社会保険           |           | 1          | 1                    | BRIDE BRIDE     |       |
|     |         |                                              |                                          | 04/10/86                                         | AUCOODE  | #Fi                  |             | 2276777                    | RP 88                 | 05/04      | /03          | -                 | 18               |                   |                  |                | -         | 64/01/25   | 2182                 | ****            |       |
|     |         |                                              |                                          | 04/10/16                                         | AUTOODIA | <b>6</b> /1          |             | 2/354771                   | 81 18                 | 05/04      | /02-         | -                 | 10               |                   |                  |                | De        | 05/02/14   | N D Mar              | M.M.S.P. ALS.S. |       |
|     |         | -                                            | 1                                        | 62/09/20                                         | FLEGOL   | -                    | -           | DAGATOO                    | 27 24                 | 04/12      | /01~         | 07:30-            | 1 22 440         | OFFICE            | <b>求</b> 人 信胡    |                | ± 1)      | l  ጉ       | 1刷指定                 | が可能             |       |
|     |         |                                              |                                          | 04/10/17                                         | EATOORD  | ****                 |             | ******                     | + 10                  | 05/00      | /20~         | 05:00-            | 1 22 Call        | 47<br>1916        | ・全求人             | 情報指定           |           | 04/11/04   | MD410033             | 90172010        |       |
|     |         |                                              |                                          | 04/10/88                                         | EATOOR   | ****                 |             | ******                     | + 40                  | 05/00      | /20~         | 03:00-            | -                | -                 | ·職種別             | 求人情報           | 指定        | 04/10/10   |                      | 80795           |       |
|     |         |                                              |                                          | 04/10/10                                         | EATOOR   | ****                 |             | ******                     |                       | 05/00,     | /20~         | m 03:00-          | 10 000           | Was .             | ·職種別             | 求人情報           | の年        | 度、年        | 月度指定                 | NUMBER OF       |       |
|     |         |                                              |                                          | -4/10/50                                         | Buttonin |                      |             | 15                         |                       | 01/01      | 108-         | m 07:00-          | - Anthe          |                   | ·求人情             | 報の年度           | 年         | 月度指        | Ē                    |                 |       |
|     |         |                                              |                                          | 04/10/05                                         | 10,000   | 1.1517. 8-8-11       | г. <u>ш</u> | MANUE                      |                       | 03/03      | /08~ -       | m 03:30-          | T                | 1948              |                  | 120448.8       | R         |            | _                    |                 |       |
|     |         |                                              |                                          | 04/10/08                                         | atrolat  | 0.8. 2.5.8.5         |             | STR.A.                     |                       | 01/02      | /11          | m 10:00-          | 0 KR1            | Referen           | WE10534.4        | · 教教<br>主治保険、報 | 14        |            |                      |                 |       |
|     |         |                                              |                                          | 04/10/15                                         | 2100605  | A. A. B. B. B. A. A. |             | AND A                      | 42                    | 01/02      | 101          | 16.0              | 80 A M MAR       |                   | -9A              | <b>并快兆</b>     | -         |            | -                    | +               |       |
|     |         |                                              |                                          | 04/11/14                                         | X1200404 | 445                  |             | 10074287                   | 50                    | 05/05      | /10~         | 09.05             | 1 4 191          | eday.             | Realiza          | HARM           | 174.4     | 04/11/14   | -                    |                 |       |
|     |         |                                              |                                          | 08/01/18                                         | X1200408 | 中的意思分离               |             | 078,8                      | 14                    | anne       | -            | 110               | N                | -                 | 朝、朱光帝始           | 12.0440        | (RIA)     | a as/or/30 | 「日中川三                |                 |       |
|     |         |                                              | 1                                        | dE/OF/ES                                         | XX200408 | 不能被政守重               |             | 教师客兼                       | 3.0                   | anton      | *            | III III           | 月前 載             |                   | 制、带术带给           | 社会保険           | E.A.      | 9 95/0L/22 | 山本法末期                | 1               |       |